## MANAGING YOUR ORGANIZATION ACCOUNT IN SURVEYMONKEY APPLY (SMA) TIPS FOR THE PRIMARY ADMINISTRATOR

The Primary Administrator is the organization member that initially creates the organization account and has full administrative control over the organization's members and applications/reports. They will be able to transfer ownership of the organization account, as well as edit and remove members from the organization account at any time.

The Primary Administrator of your organization's SMA account can add additional members to the account and then these members can be added to any applications/reports that are part of the account.

Members must be added first to the account and then they can be added to an application/report that is part of the account.

### Adding Members to your Organization's Account

1. Login as an organization administrator.

#### 2. Click on Manage Organization in the top right corner.

| United Way Greater Toronto       |                                                                                                 |                                      |        |         |              | 🐥 Programs | A My Applications | 0 - | EN - Grace Tay -    |
|----------------------------------|-------------------------------------------------------------------------------------------------|--------------------------------------|--------|---------|--------------|------------|-------------------|-----|---------------------|
| 🛕 TestCCAgency - Toronto Central |                                                                                                 |                                      |        |         |              |            |                   |     | Manage organization |
| 3. Click on <b>Members</b> .     |                                                                                                 |                                      |        |         |              |            |                   |     |                     |
| United Way Greater Toronto       |                                                                                                 |                                      |        |         |              |            |                   |     | 🐥 Programs          |
| TestCCAgency - Toronto Central   |                                                                                                 |                                      |        |         |              | •          |                   |     |                     |
| Manage Organization              |                                                                                                 |                                      |        | Profile | Members Tear | ms         |                   |     |                     |
|                                  | Organization logo<br>Organization inform<br>Organization name<br>TestCCAgency - Tore<br>Address | Choose file<br>nation<br>nto Central | Browse |         |              |            |                   |     |                     |

## 4. Click on Add Member.

| United Way Greater Toronto       |                    |                     |                          |         |                   |                         |                | 🐥 Progra | ams |
|----------------------------------|--------------------|---------------------|--------------------------|---------|-------------------|-------------------------|----------------|----------|-----|
| 🖞 TestCCAgency - Toronto Central |                    |                     |                          |         |                   |                         |                |          |     |
| Manage Organization              |                    |                     | Profile                  | Members | Teams             |                         |                |          |     |
|                                  | 0 Actions -        | Add member          |                          |         |                   | Search                  |                | ٩        | Ш   |
|                                  | Name               | Email               | Role                     | Teams   | Last login        | Invited at              | Signup<br>date | Active   |     |
|                                  | CC Caralyn Cipin   | ccipin@uwgt.org     | Primary<br>administrator |         | Today             | 2020-09-<br>29T22:30:12 | Jun 3 2020     | ~        |     |
|                                  | TC Tereza Coutinho | tcoutinho@uwgt.org  | Administrator            |         | No invite<br>sent | 2020-12-<br>22T17:33:35 | Dec 22<br>2020 |          | ••• |
|                                  | JH Julia Harbinson | jharbinson@uwgt.org | Non-administrator        |         | Feb 5 2024        | 2020-06-                | Sep 12<br>2021 | ~        |     |

5. Enter the First Name, Last Name, and Email Address of the member.

| Add members                                                                     | Import members |
|---------------------------------------------------------------------------------|----------------|
| First name                                                                      | Last name      |
| Email: (required)                                                               |                |
| Role: <ul> <li>Non-administrator</li> <li>Organization administrator</li> </ul> |                |
| Add to team Notify member by email that they have been added                    |                |
|                                                                                 | CANCEL ADD     |

- 6. Select if they will have Administrative or Non-Administrative Access<sup>1</sup>.
- 7. Optional: Notify the user that you are adding them to the organization

**TIP!** This is useful if the user does not already have an account in the system as they will receive the invite and be able to create a password to log in.

8. Click Add.

Х

<sup>&</sup>lt;sup>1</sup> Administrator: These members have similar control over the organization's members and applications/reports as the Primary Administrator. However, they will only be able to edit and remove non-administrative members, or inactive Administrators.

Non-Administrative Members: These members will be able to edit applications/reports on behalf of the organization but will not have access to manage the organization's profile and members. They will also not be able to create or submit applications/reports for an organization.

## Adding Members to an Application/Report

- 1. Login as an organization administrator.
- 2. On the **"My Applications"** page you will see several tiles which show the various grant applications/reports the agency has submitted. There will be a green button at the bottom of the tile that says either **START** or **CONTINUE**. Click on the button.

#### 3. Click on Add Member or Team.

| United Way Greater Toronto       |                                          |                                                    | 🐥 Programs           |
|----------------------------------|------------------------------------------|----------------------------------------------------|----------------------|
| 🗴 TestCCAgency - Toronto Central |                                          |                                                    |                      |
|                                  |                                          |                                                    |                      |
|                                  |                                          |                                                    |                      |
|                                  | Submitted                                | Test - August 2023 [7]                             | • <u>Preview</u> ••• |
|                                  | Submitted on: Aug 4 2023 04:29 PM (EDT)  | Test-000000001                                     |                      |
|                                  |                                          | TestCCAgency - Toronto Central ID: Test-0000000001 |                      |
|                                  |                                          | APPLICATION ACTIVITY                               |                      |
|                                  | 🔓 TestCCAgency - Toronto Central         | Your tasks                                         |                      |
|                                  | Suman Hota<br>SH shota@uwgt.org          | Fill out a form                                    | >                    |
|                                  | View & edit                              | currier permeaned Fearagin cipin (curriery)        |                      |
|                                  | Debbie smith<br>DS dsmith@uwgt.org ····  |                                                    |                      |
|                                  | View & edit                              |                                                    |                      |
|                                  | Caralyn Cipin<br>CC ccipin@uwgt.org ···· |                                                    |                      |
|                                  | View & edit                              |                                                    |                      |
|                                  |                                          |                                                    |                      |
|                                  | Add Member or Team                       |                                                    |                      |

- 4. Choose the member(s) you would like to add from the "Add members to application" list by clicking on the box to the left of each person's name.
- 5. Scroll to the end of the list and click **Add**.

Add members to application

| 0 |                                           | Search | Q   |
|---|-------------------------------------------|--------|-----|
|   | Members & teams                           |        |     |
|   | Annabelle Bernard<br>abernard@uwgt.org    |        |     |
|   | Ac Anu Cvejic<br>acvejic@uwgt.org         |        |     |
|   | Erika Chang<br>echang@uwgt.org            |        |     |
|   | GT Grace Tay<br>gtay@uwgt.org             |        |     |
|   | Julia Harbinson<br>JH jharbinson@uwgt.org |        |     |
|   | Sahra Togone<br>ST stogone@uwgt.org       |        |     |
|   | Tereza Coutinho<br>tcoutinho@uwgt.org     |        |     |
|   |                                           |        |     |
|   |                                           | CANCEL | ADD |

**Note:** If you don't want a member to have access any longer to a particular application/report you can remove their access by clicking on the three dots to the right of their name on the application page and then clicking on **Remove**. This only removes their access to this one application/report. If they are members of other applications/reports, they will still have access to them.

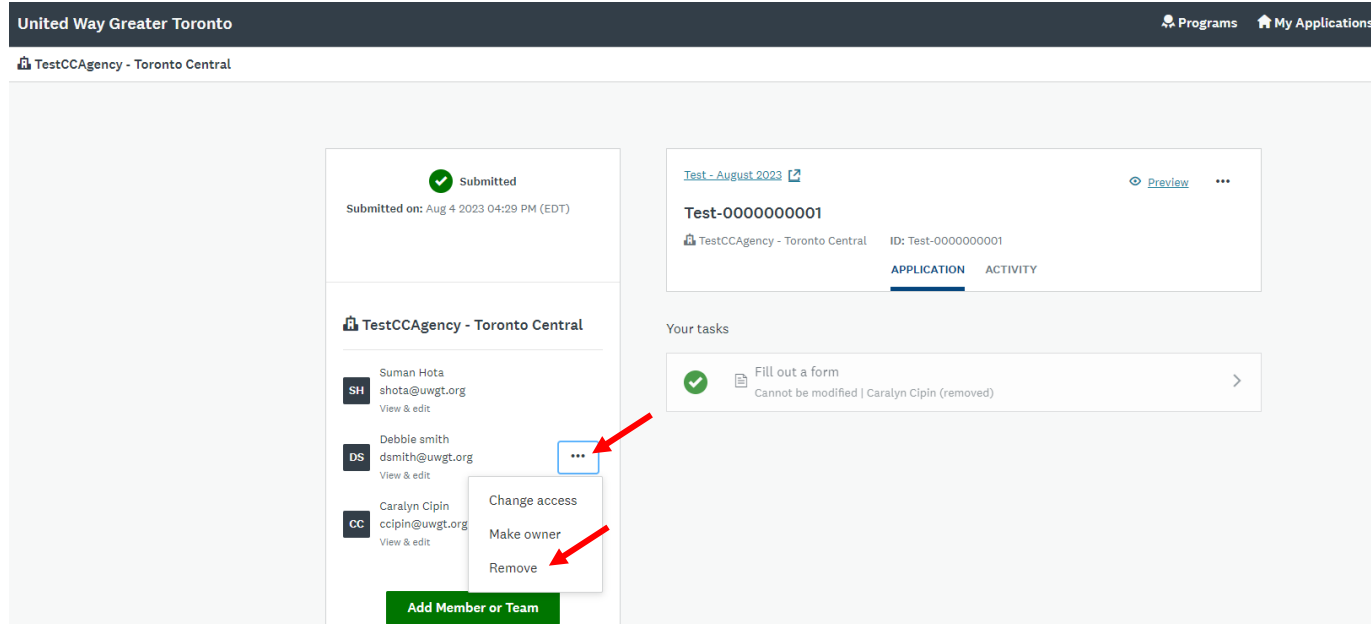

## Deleting Members from your Organization's Account

To completely remove a member from the organization's account:

- 1. Login as an organization administrator.
- 2. Click Manage Organization in the top right corner.

| United Way Greater Toronto       |                                |                       | 🐥 Programs 🛛 🏫 My Application: | s 🛈 + EN + Grace Tay + |
|----------------------------------|--------------------------------|-----------------------|--------------------------------|------------------------|
| TestCCAgency - Toronto Central   |                                |                       |                                | Manage organization    |
| B. Click <b>Members</b> .        |                                |                       |                                |                        |
| United Way Greater Toronto       |                                |                       |                                | 🐥 Programs             |
| A TestCCAgency - Toronto Central |                                | /                     |                                |                        |
| Manage Organization              |                                | Profile Members Teams |                                |                        |
|                                  | Choose file Brow               | vse                   |                                |                        |
|                                  | TestCCAgency - Toronto Central |                       |                                |                        |
|                                  | Address                        |                       |                                |                        |

#### 4. Select the member(s) and click Actions.

| United Way Greater Toronto       |                    |                     |                          |         |                   |                         |                | 🐥 Progra | ıms |
|----------------------------------|--------------------|---------------------|--------------------------|---------|-------------------|-------------------------|----------------|----------|-----|
| 🖪 TestCCAgency - Toronto Central |                    |                     |                          |         |                   |                         |                |          |     |
| Manage Organization              |                    |                     | Profile                  | Members | Teams             |                         |                |          |     |
|                                  |                    |                     |                          |         |                   |                         |                |          |     |
|                                  |                    |                     |                          |         |                   |                         |                |          |     |
|                                  | 0 Actions - M      | Add member          |                          |         |                   | Search                  |                | ٩        | Ш   |
|                                  | Name               | Email               | Role                     | Teams   | Last login        | Invited at              | Signup<br>date | Active   |     |
|                                  | CC Caralyn Cipin   | ccipin@uwgt.org     | Primary<br>administrator |         | Today             | 2020-09-<br>29T22:30:12 | Jun 3 2020     | ~        |     |
|                                  | TC Tereza Coutinho | tcoutinho@uwgt.org  | Administrator            |         | No invite<br>sent | 2020-12-<br>22T17:33:35 | Dec 22<br>2020 |          |     |
|                                  | JH Julia Harbinson | jharbinson@uwgt.org | Non-administrato         | r       | Feb 5 2024        | 2020-06-<br>04T16:50:57 | Sep 12<br>2021 | ~        |     |

# 5. Click Delete from Organization.

| United Way Greater Toronto     |                          |               |                          |         |            |                         |            | 🐥 Programs |
|--------------------------------|--------------------------|---------------|--------------------------|---------|------------|-------------------------|------------|------------|
| TestCCAgency - Toronto Central |                          |               |                          |         |            |                         |            |            |
| Manage Organization            |                          |               | Profile                  | Members | Teams      |                         |            |            |
|                                |                          |               |                          |         |            |                         |            |            |
|                                |                          |               |                          |         |            |                         |            |            |
|                                | 1 Actions - 🎽 Add        | member        |                          |         |            | Search                  |            | Q III      |
| I                              | Change team membership   |               | Dele                     | Taama   | Loctlogin  | Institud at             | Signup     | Antina     |
|                                | Resend invite            |               | Kole                     | Teams   | Last login | invited at              | date       | Active     |
|                                | Toggle role              | n@uwgt.org    | Primary<br>administrator |         | Today      | 2020-09-<br>29T22:30:12 | Jun 3 2020 | ~          |
|                                | Toggle site access       | unho@uwgt.org | Administrator            |         | No invite  | 2020-12-                | Dec 22     |            |
|                                | Delete from organization |               |                          |         | Joine      | 2211103.30              | 2020       |            |

6. Confirm you wish to remove the member(s) from the organization and click **YES**.

Any applications/reports that the deleted member(s) own will be transferred to the Primary Administrator's account.